## How to Register for a Basic BCeID

A BceID is a secure way to access online government services & is required to create a My Self Serve Account.

| Go to the BCeID homepage.                                                                   | https://www.bceid.ca                             |
|---------------------------------------------------------------------------------------------|--------------------------------------------------|
| Click the Register for a Basic BCeID link located<br>under the words "Register for a BCeID" | Register for a <b>Basic</b> BCelD                |
| Register for a Basic BCeID                                                                  | Registering                                      |
| Fill out the form as follows:                                                               | Surname/Last Name:                               |
| Middle Names and Phone Number are optional.                                                 | Given/First Name:                                |
| So you do not need to fill this out if you don't                                            | Middle Name/s:                                   |
| want to.                                                                                    | Email:                                           |
|                                                                                             | Phone Number:                                    |
|                                                                                             |                                                  |
| Chappene Liber ID and Decouverd Vey will peed                                               |                                                  |
| Choose a User ID and Password, Fou will need                                                |                                                  |
| your User ID and Password when logging in.                                                  | Decement:                                        |
| Password Poquiromonts                                                                       |                                                  |
| Must be 8 14 characters long. Passwords                                                     | Confirm Password:                                |
| should have lower & upper appendenters                                                      |                                                  |
| numbers and symbols                                                                         |                                                  |
| Password Posot Questions                                                                    | You can write your quastions & answers helpsy to |
| There are 2 questions you will need to                                                      | romomber                                         |
| remember if you forget your password and peed                                               |                                                  |
| to reset it                                                                                 | Answer:                                          |
|                                                                                             |                                                  |
| You will be prompted to choose from a list of                                               | Question 2:                                      |
| questions                                                                                   | Answer:                                          |
|                                                                                             |                                                  |
|                                                                                             | Question 3:                                      |
|                                                                                             | Answer                                           |
|                                                                                             |                                                  |
| Accept Terms and Conditions & click                                                         |                                                  |
| Continue                                                                                    | Continue                                         |

## Create My Self Serve Account

| Go to the My Self Serve homepage.              | https://www.myselfserve.gov.bc.ca                |  |
|------------------------------------------------|--------------------------------------------------|--|
| Click the Create an account link located under |                                                  |  |
| the words "Welcome to My Self Serve"           |                                                  |  |
| Step 1: Creating a My Self Serve account       |                                                  |  |
| Choose from the following:                     | Fill out an attach forms if required and continu |  |
| I'm making an account for myself               | step 2.                                          |  |
| I'm making an account for myself with          |                                                  |  |
| help from someone else. (Consent form          | Continue                                         |  |
| require to be filled out).                     |                                                  |  |
| I'm a legal representative who is creating     |                                                  |  |
| an account on behalf of someone else.          |                                                  |  |
| (Power of Attorney documents are               |                                                  |  |
| required).                                     |                                                  |  |
| Step 2: Register for My Self Serve             |                                                  |  |
| Choose a User ID and Password. You will need   | User ID:                                         |  |
| your User ID and Password when logging in.     | Password:                                        |  |
|                                                |                                                  |  |
| Password Requirements Confirm Password:        |                                                  |  |
| Must be 8 characters long, to a max of 14      |                                                  |  |
| characters long. Passwords should have lower   | ave lower                                        |  |
| & upper case letters, numbers and symbols.     |                                                  |  |
| Step 3                                         |                                                  |  |
| Click on the link sent to your email account   |                                                  |  |
|                                                | <u>4</u> )                                       |  |
| Step 4                                         | You can write your pin # below to remember.      |  |
| Create a 4 digit pin number                    |                                                  |  |
| You need this pin number when you are filling  | 4 Digit Pin:                                     |  |
| out your income report so don't forget it!     |                                                  |  |
| YOU ARE DONE!                                  |                                                  |  |

## MY SELF SERVE

## **Submitting Your Monthly Report**

You have until the **5<sup>th</sup> of each month to submit your monthly manual report and paystubs** to the Ministry office.

You have until the 2<sup>nd</sup> Friday of each month to submit your online myselfserve income report with digital copies of your paystubs.

| Income Reporting Month Format |                           |                                 |  |
|-------------------------------|---------------------------|---------------------------------|--|
| Income Received               | ManualStub Reported On    | Deducted From Income Assistance |  |
| January 1-31                  | February 5 <sup>th</sup>  | March                           |  |
| February 1-28                 | March 5 <sup>th</sup>     | April                           |  |
| March 1-31                    | April 5 <sup>th</sup>     | May                             |  |
| April 1-30                    | May 5 <sup>th</sup>       | June                            |  |
| May 1-31                      | June 5 <sup>th</sup>      | July                            |  |
| June 1-30                     | July 5 <sup>th</sup>      | August                          |  |
| July 1-31                     | August 5 <sup>th</sup>    | September                       |  |
| August 1-31                   | September 5 <sup>th</sup> | October                         |  |
| September 1-31                | October 5 <sup>th</sup>   | November                        |  |
| October 1-31                  | November 5 <sup>th</sup>  | December                        |  |
| November 1-30                 | December 5 <sup>th</sup>  | January                         |  |

| Go to the "My Self Serve" homepage.             | https://myselfserve.gov.bc.ca/ |
|-------------------------------------------------|--------------------------------|
| Log in. Click "log in" button located under the | Welcome to My Self Serve!      |
| words "Welcome to My Self Serve!"               | ⊏⇒ Log In                      |
| BCeID Information. Enter your Basic BCeID       | Basic BCeID User               |
| username and password in the boxes provided     | BCeID:                         |
| and then click "Next."                          | Password:                      |
|                                                 | Next                           |

| On the left side of the page click on Monthly      |                                                  |
|----------------------------------------------------|--------------------------------------------------|
| Departs                                            | Notifications                                    |
| Repons                                             | Messages                                         |
|                                                    | → Service Bequests                               |
|                                                    | Monthly Reports                                  |
|                                                    |                                                  |
|                                                    | Employment Plans                                 |
|                                                    | Account Info                                     |
| Click the green button that says "Complete         | վիդ                                              |
| (month) Report." The month will change each        | Complete Report                                  |
| time you submit your report.                       |                                                  |
| Section 1: Eligibility This section asks you to de | clare any changes/needs to your income. It has 9 |
| questions which are outlined below:                |                                                  |
| 1. Are you still in need assistance?               | Yes or No                                        |
| 2. Has your family unit received or disposed of    | Yes or No                                        |
| any assets?                                        |                                                  |
| 3. Any changes to shelter costs?                   | Yes or No                                        |
|                                                    | (Has your cost of rent changed? If yes how       |
|                                                    | much?)                                           |
| 4. Changes in dependents or persons living in      | Yes or No                                        |
| the home?                                          | "Dependents" means children, spouse, or anyone   |
|                                                    | else who relies on you for help with money.      |
| 5. Are you attending/enrolled in school/training?  | Yes or No                                        |
| 6. Are you looking for work?                       | Yes or No                                        |
| Explain in comment box                             | Explain in comment box why your answer is Yes    |
|                                                    | or why your answer is no                         |
| 7. Any employment changes?                         | Yes or No                                        |
|                                                    | Explain in comment box what changes. Have you    |
|                                                    | started a new job or left an old job?            |
| 8. Have you moved or entered a facility?           | Yes or No                                        |
| 9. Outstanding warrants for your arrest?           | Yes or No                                        |
|                                                    |                                                  |

| Section 2: Income Declaration This section asks you to declare all of the money you made that |                                                   |  |
|-----------------------------------------------------------------------------------------------|---------------------------------------------------|--|
| month. It has 16 questions which are outline below.                                           |                                                   |  |
| 1. Your Employment Income                                                                     | This is your NET PAY - Your pay after taxes.      |  |
|                                                                                               | Look on your pay stub for this information.       |  |
|                                                                                               | If you get paid by direct deposit, Net Pay is the |  |
|                                                                                               | amount deposited into your bank account.          |  |
|                                                                                               | You will have 2 paystubs and will need to add     |  |
|                                                                                               | both Net Pay amounts together to get Your         |  |
|                                                                                               | Employment Income Total.                          |  |
| 2. Your Employment insurance                                                                  | Are you receiving money from EI? If yes enter the |  |
|                                                                                               | amount if no leave the amount at "0".             |  |
| 3. Your spousal support/alimony                                                               | Are you receiving money for spousal               |  |
|                                                                                               | support/alimony? If yes enter the amount if no    |  |
|                                                                                               | leave the amount at "0".                          |  |
| 4. Your child support                                                                         | Are you receiving money for child support? If yes |  |
|                                                                                               | enter the amount if no leave the amount at "0".   |  |
| 5. Your WorkBC financial support                                                              | Are you receiving money from WorkBC? If yes       |  |
|                                                                                               | enter the amount if no leave the amount at "0".   |  |
| 6. Your Student funding                                                                       | Do you have any student loans or bursaries? If    |  |
|                                                                                               | yes enter the amount you receive, if no leave the |  |
|                                                                                               | amount at "0".                                    |  |
| 7. Your room/board income                                                                     | Are you getting any money from someone living     |  |
|                                                                                               | with you? If no leave the amount at "0".          |  |
| 8. Your Rental Income                                                                         | Are you getting any money from someone living     |  |
|                                                                                               | in your home? If no leave the amount at "0".      |  |
| 9. Your Worker's compensation                                                                 | Are you receiving money from a workplace injury?  |  |
|                                                                                               | If no leave the amount at "0".                    |  |
| 10. Your Private pensions                                                                     | Are you receiving money for retirement or         |  |
|                                                                                               | disability? (This is not PWD). If no leave the    |  |
|                                                                                               | amount at "0".                                    |  |
| 11. Trust income                                                                              | Are you receiving money from a Trust Fund? If no  |  |
|                                                                                               | leave the amount at "0".                          |  |
| 1                                                                                             |                                                   |  |

| 12. OAS/ <mark>GIS</mark>                        | Are you receiving money for Old Age Security &        | Commented [AS1]: Guaranteed Income Supplement (GIS)                                                                         |
|--------------------------------------------------|-------------------------------------------------------|----------------------------------------------------------------------------------------------------|
|                                                  | Guaranteed Income Supplement? If no leave the         | provides a monthly non-taxable benefit to Old Age Security<br>(OAS) <b>pension</b> recipients who have a low income and are |
|                                                  | amount at "0".                                        | living in Canada                                                                                                    |
| 13. Canada pension plan                          | Are you receiving a pension? If no leave the          | _                                                                                                    |
|                                                  | amount at "0".                                        |                                                                                                    |
| 14. Tax credits                                  | Have you received any tax credit money? If no         | Commented [AS2]: GST/HST tax credit to reimburse some                                                                       |
|                                                  | leave the amount at "0".                              | or all of the federal portion of sales taxes to low-income households                                                       |
| 15. Child tax benefits                           | Are you receiving money for child benefits? If no     |                                                                                                    |
|                                                  | leave the amount at "0".                              |                                                                                                    |
| 16. Income tax refunds                           | Have you received a tax refund? If no leave the       | _                                                                                                    |
|                                                  | amount at "0".                                        |                                                                                                    |
| 17. Income of dependent children                 | Are you receiving money? If no leave the amount       |                                                                                                    |
|                                                  | at "0".                                               |                                                                                                    |
| Section 3: Other Declaration This section asks   | you to declare any additional changes. It has 1       |                                                                                                    |
| question which is outline below.                 |                                                       |                                                                                                    |
| 1. Do you have any additional changes to         | Yes or No                                             |                                                                                                    |
| declare, including income?                       |                                                       |                                                                                                    |
| Section 4: Add Supporting Documents              |                                                       |                                                                                                    |
| Scan or take a photograph and save your paystul  | os onto your computer. Click "attach file" and attach | 1                                                                                                    |
| your paystubs then click "upload attachments."   |                                                       |                                                                                                    |
|                                                  |                                                       |                                                                                                    |
| You must upload all documents (both paystubs).   | If you miss one, they will withhold your PWD          |                                                                                                    |
| cheque until they have received the missing docu | ment.                                                 |                                                                                                    |
| Section 5: Personal Information This section as  | sks you to review your SIN number (optional) and      |                                                                                                    |
| your phone number.                               |                                                       |                                                                                                    |
| Review Monthly Report and Submit. You            |                                                       | Commented [AS3]: 4 Digit Pin you choose when you                                                                            |
| will be able to look over the form and double    | Submit Report                                         | created your My Self Serve account.                                                                                         |
| check your answers. Once you are satisfied       |                                                       | If you miss the reporting due date, which is the $5^{\mathrm{th}}$ of the                                                   |
| that the information is correct click submit     | USE THE 4 DIGIT PIN YOU                               | month – you will need to fill out the printed paper report<br>and bring it into the Ministry in person.                     |
| report at the bottom of the page.                | CREATED AT THE START                                  |                                                                                                    |
| You'r                                            | e done! REPORT                                        |                                                                                                    |
|                                                  |                                                       |                                                                                                    |